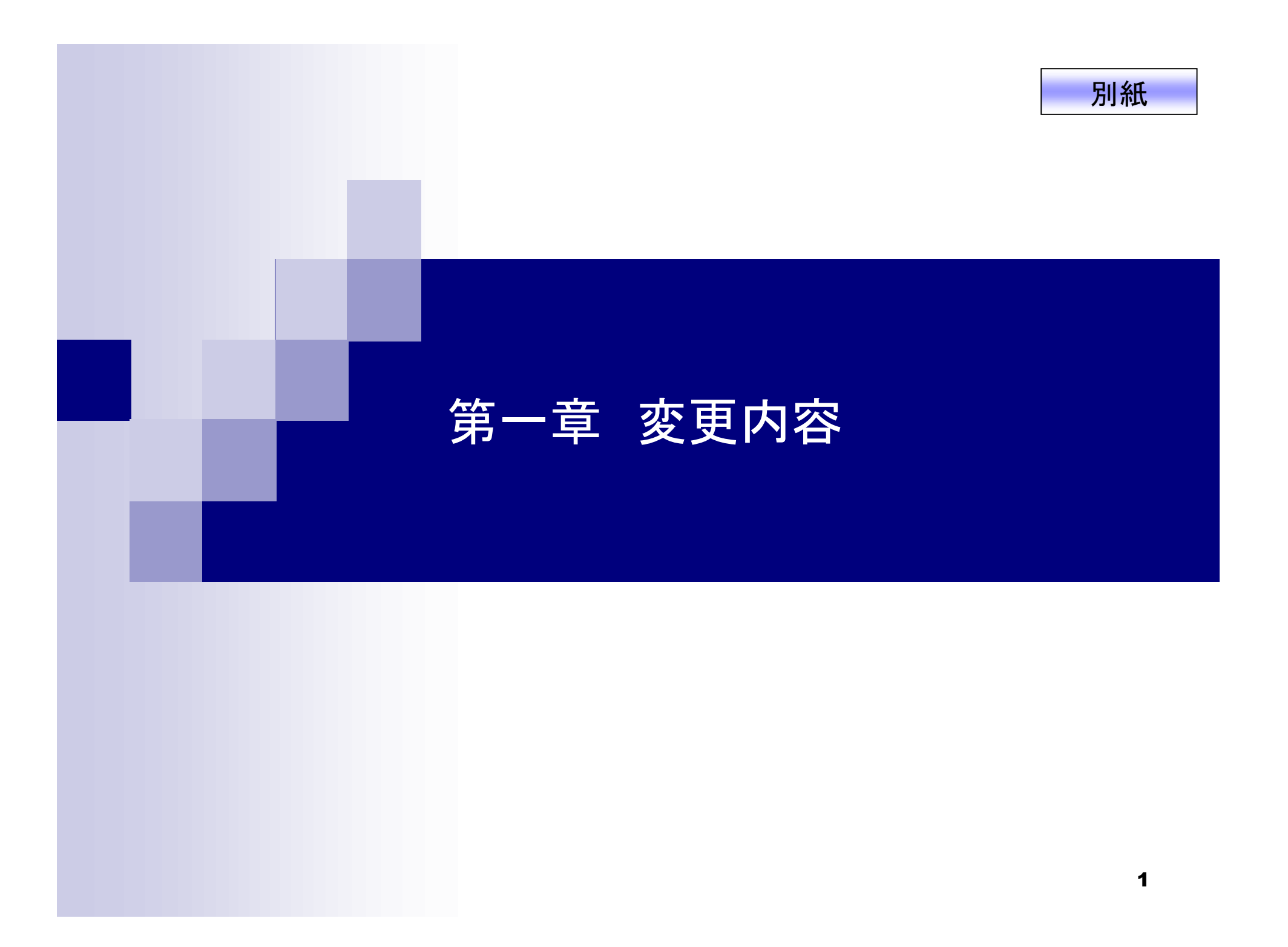

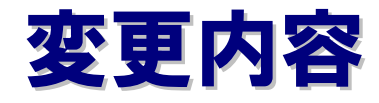

日本会計基準採用会社のみ

1. 通期決算短信における財務諸表XBRLの提出開始について

米国会計基準採用会社のみ

2. 決算短信サマリー情報等の開示項目変更について

全上場会社

3. 開示資料の作成方法の変更について

(1)決算短信(四半期、通期)

(2)業績予想の修正、配当予想の修正

(3)コーポレート・ガバナンスに関する報告書

4. 株主総会招集通知の登録方法について

5. 公開項目の追加、変更について

### 1. 通期決算短信における財務諸表XBRLの提出開始について

日本会計基準採用会社のみ

### 決算短信の構成とXBRL化の範囲について

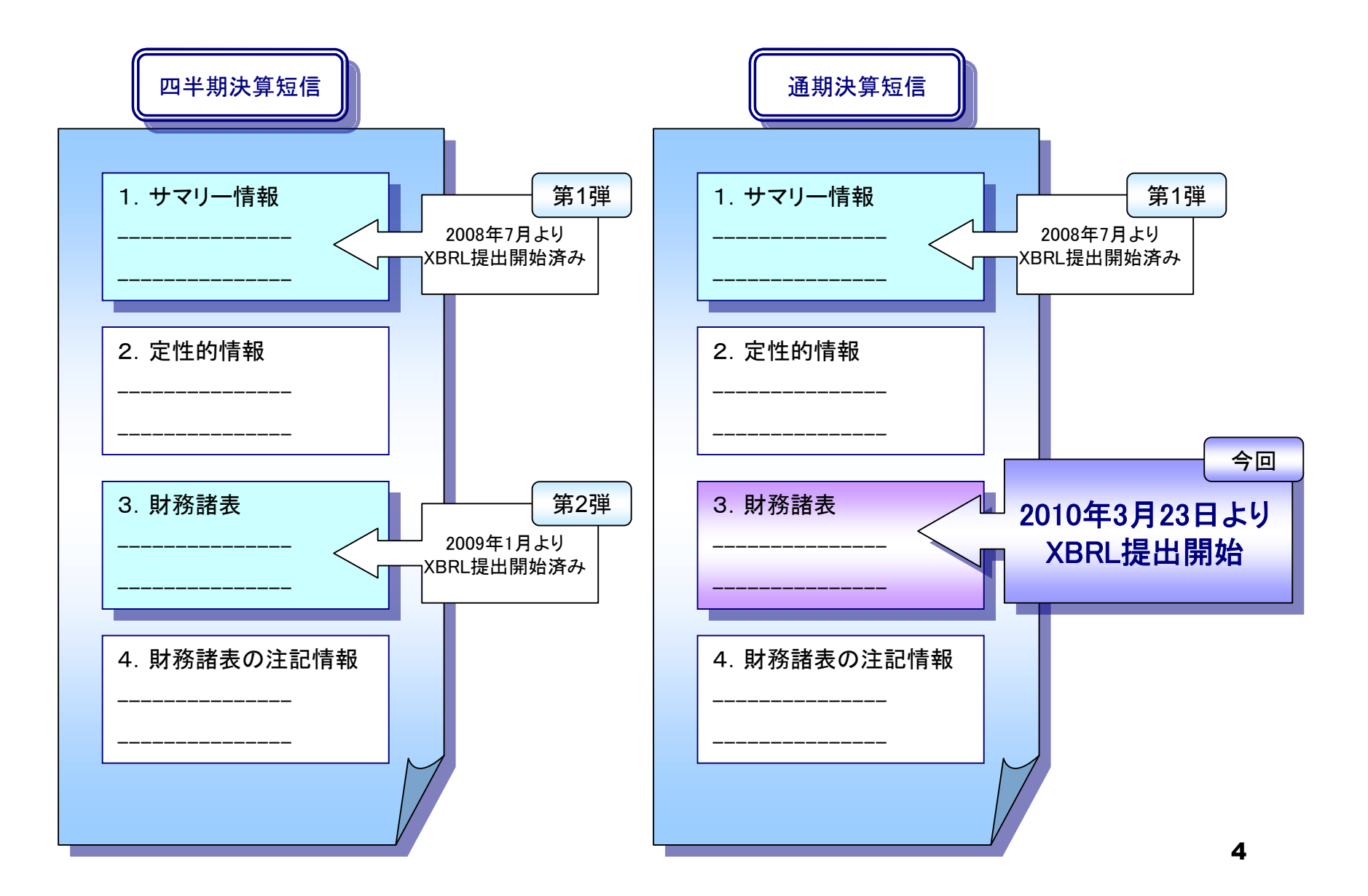

TDnetで提出する財務諸表XBRLファイルは、 EDINET(金融庁)で提出する有価証券報告書の財務諸表XBRLファイルに、 <u>証券コードなどTDnet独自の項目を追加したファイル</u>となります。

財務諸表XBRLのタクソノミ及びインスタンスの仕様は 東証のホーム・ページに掲載されている以下の資料をご参照ください。 (http://www.tse.or.jp/rules/td/xbrl/data/f\_sta.html)

①報告書インスタンス作成要領 ②企業拡張タクソノミ作成要領

EDINET(金融庁)で提出するXBRLを流用して作成することができますので、 一般投資者の利便性向上のため、主旨をご理解いただき、できるかぎりご提 出いただきますようお願い致します。

# 2. 決算短信サマリー情報等の開示項目の名称変更について

米国会計基準採用会社のみ

概要

米国会計基準の開示様式の変更に合わせ、TDnetで選択できる サマリー情報の開示項目が変更となります。

3月23日以降に、「通期決算短信」、「四半期決算短信」、「業績予想の修正」を 作成する際には、必ず事前に「数値データ(XBRL)様式の設定」を行ってくだ さい。

なお、「数値データ(XBRL)様式の設定」方法については、 当教材の「開示資料の作成方法の変更について」において、画面操作方法を 解説していますので、ご確認ください。

また、当教材の「システム切り替え前後の留意点」を必ずご確認ください。

# 3. 開示資料の作成方法の変更について

# 全上場会社

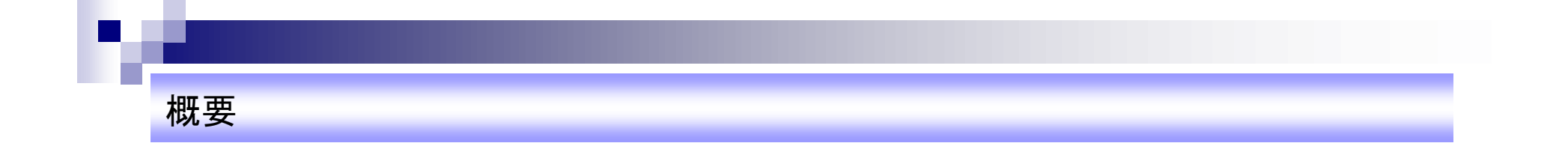

上場会社の決算短信等開示資料の作成作業の 負荷軽減を目的として、TDnetの登録フローを変更します。

ここでは、各開示において登録するファイルや作業フローの変更点に加え、 実際の画面を用いて、操作方法を解説いたします。

# (1)決算短信(通期、四半期)

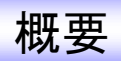

通期決算短信、四半期決算短信の全文PDF作成方法を以下のとおり変更いたします。

なお、通期と四半期の決算短信の作成方法は同様です。

#### 【従来】

サマリー情報、財務諸表、定性的情報、財務諸表の注記情報のPDFを 個別にアップロードし、TDnet上で結合する。

【変更後】

上場会社にてAdobe Acrobatを利用して全文PDFを作成し、 TDnetにアップロードする。

### 登録が必要となる資料の変更点について

| 開示資料                 | ファイル種別 | 変更前               | 変更後             |
|----------------------|--------|-------------------|-----------------|
| サマリー情報               | PDF    | 0                 | 0               |
|                      | XBRL   | 0                 | 0               |
| 財務諸表<br>(連結•個別)      | PDF    | 0                 | ×               |
|                      | XBRL   | 0                 | 0               |
| 定性的情報                | PDF    | 0                 | ×               |
| 財務諸表の注記情報<br>(連結・個別) | PDF    | 0                 | ×               |
| 全文                   | PDF    | O<br>(結合又はアップロード) | O<br>(アップロードのみ) |
| 【訂正の場合のみ】<br>正誤表(※)  | PDF    | 0                 | ×               |

(※)訂正について

一度開示した開示資料を訂正する場合、従来「正誤表」を個別に登録する必要がありましたが、

今回の改修により、個別の登録は不要になります。

ただし、従来どおり、全文PDFは必須で登録が必要です。また、必要に応じて数値データ(XBRL)を登録してください。

### 作成チャートについて

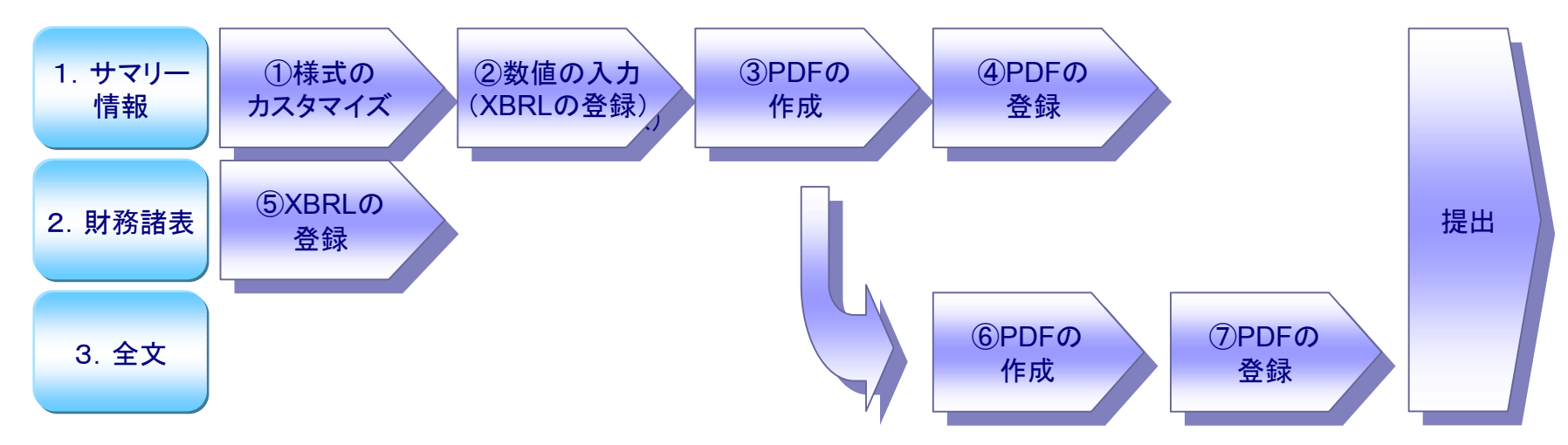

| サマリー情報(現在の作成方法から変更はありません。) |                                                                |  |  |
|----------------------------|----------------------------------------------------------------|--|--|
| ①様式のカスタマイズ                 | 決算短信の様式のカスタマイズを行います。(開示項目の選択)                                  |  |  |
| ②数値の入力                     | 各開示項目に具体的な値を入力します。                                             |  |  |
| ③PDFの作成                    | ②で入力した数値データをHTML表示し、Adobe AcrobatでPDF化します。                     |  |  |
| ④PDFの登録                    | ③で作成したPDFを登録します。                                               |  |  |
| 財務諸表                       |                                                                |  |  |
| ⑤XBRLの登録                   | XBRL(zip)を登録します。                                               |  |  |
| 全文                         |                                                                |  |  |
| ⑥PDFの作成                    | AdobeAcrobatを利用して「③で作成したPDF」と、「サマリー情報以外の情報を記載したPDF」を<br>結合します。 |  |  |
| ⑦PDFの登録                    | ⑥で作成したPDFを登録します。                                               |  |  |

### 全文PDFについて

1.「全文PDFに含まれる財務諸表本表部分」と、「財務諸表XBRLファイル」の内容が、必ず一致するように作成してください。 万が一、開示後に齟齬が判明した場合は、訂正開示が必要となることにご留意ください。

2. 「財務諸表XBRLファイル」の作成を委託した外部の会社から提供を受けたPDFを、全文PDF(サマリー情報を除く部分)に流用することも可能です。

<u>ただし、全文PDF内のサマリー情報部分については、必ずTDnet上で作</u> 成したサマリー情報のPDFを利用してください。

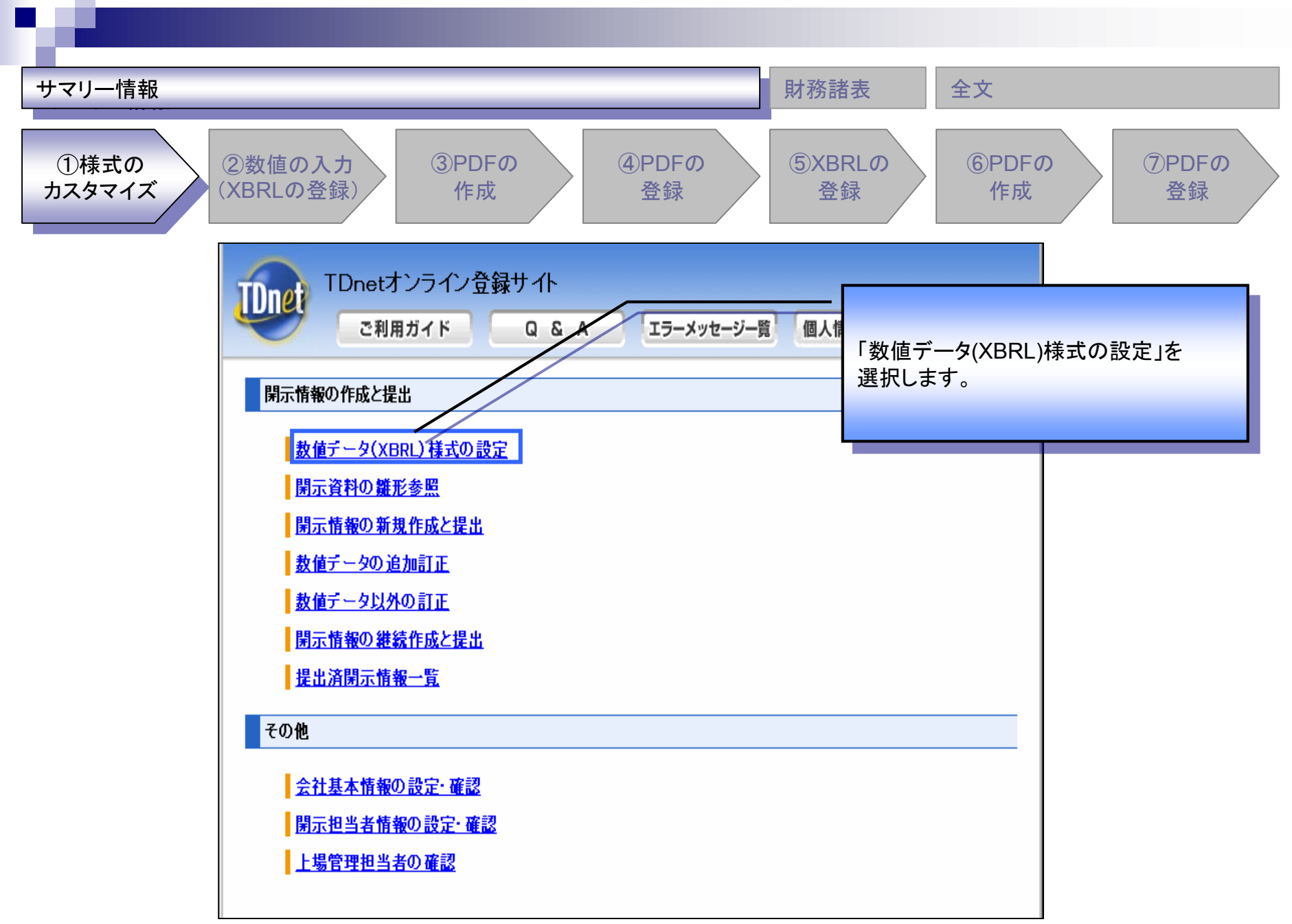

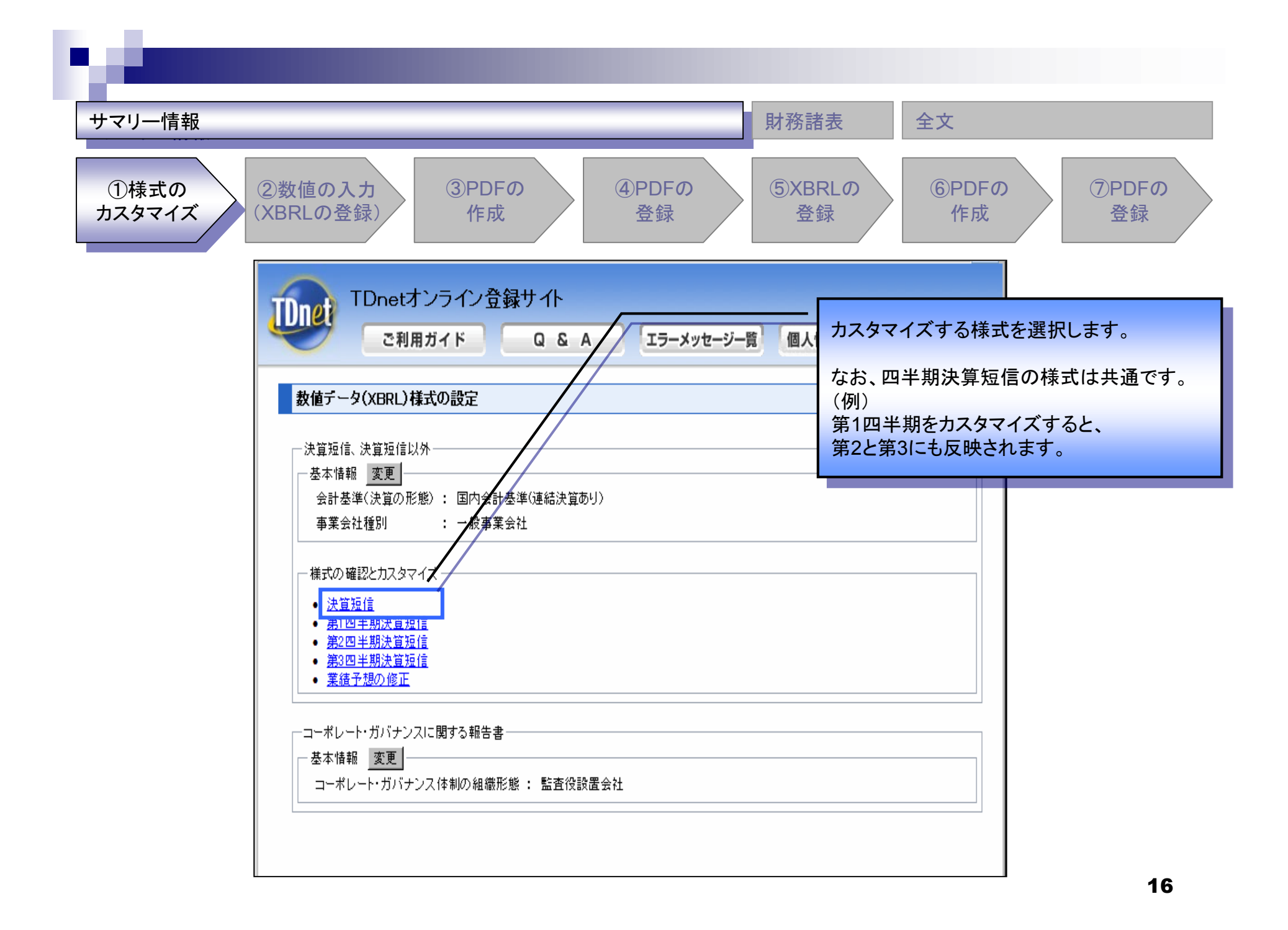

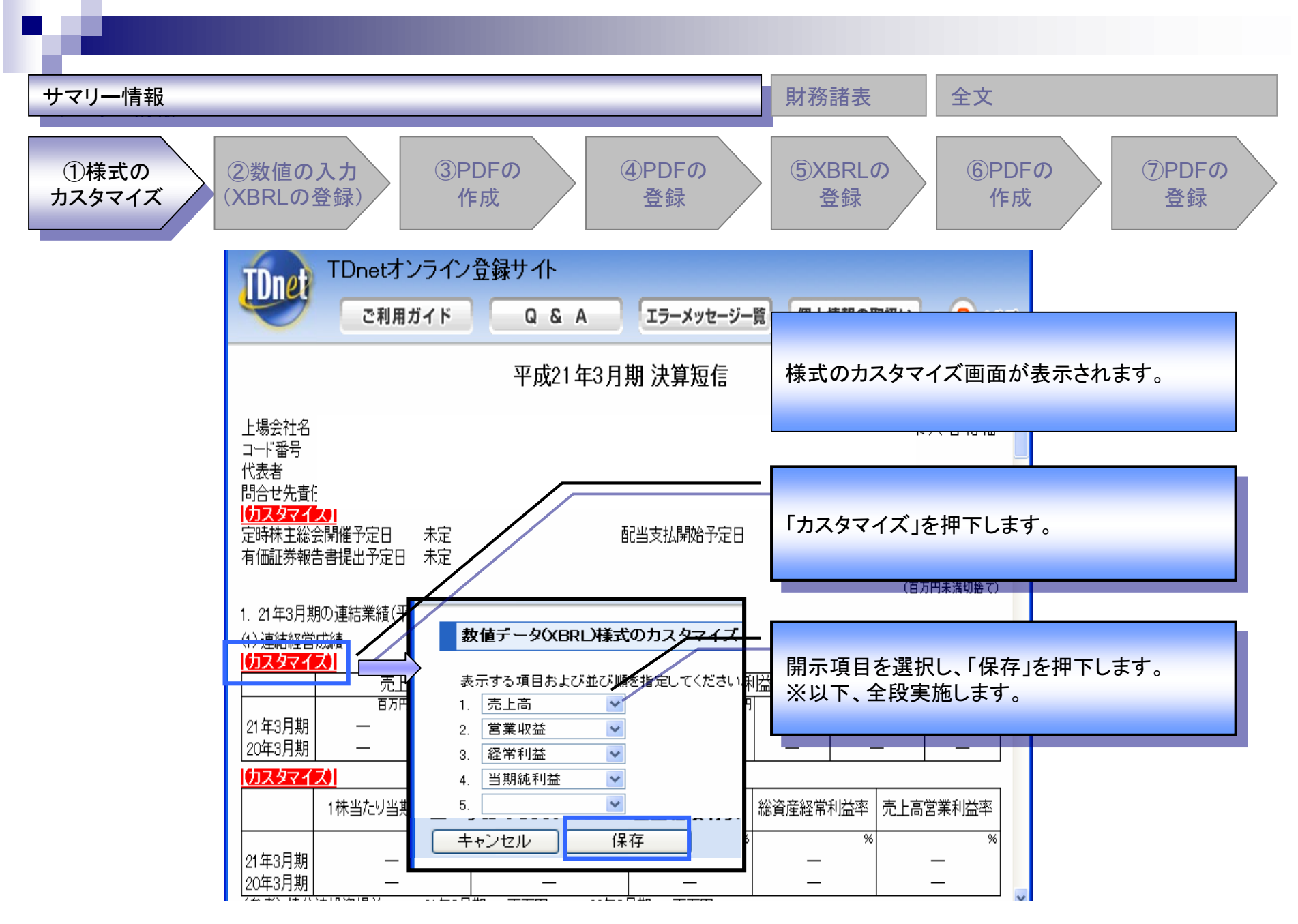

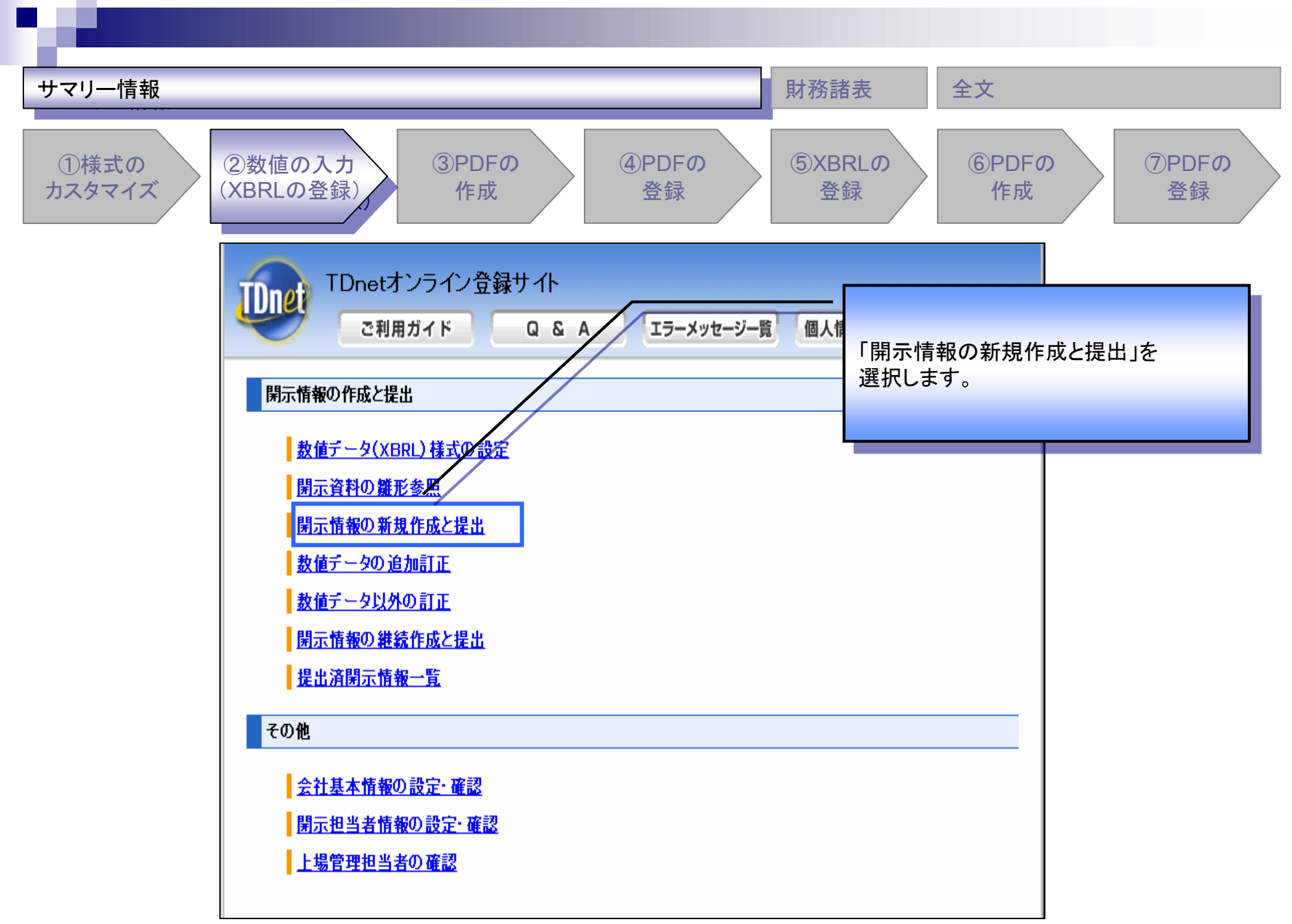

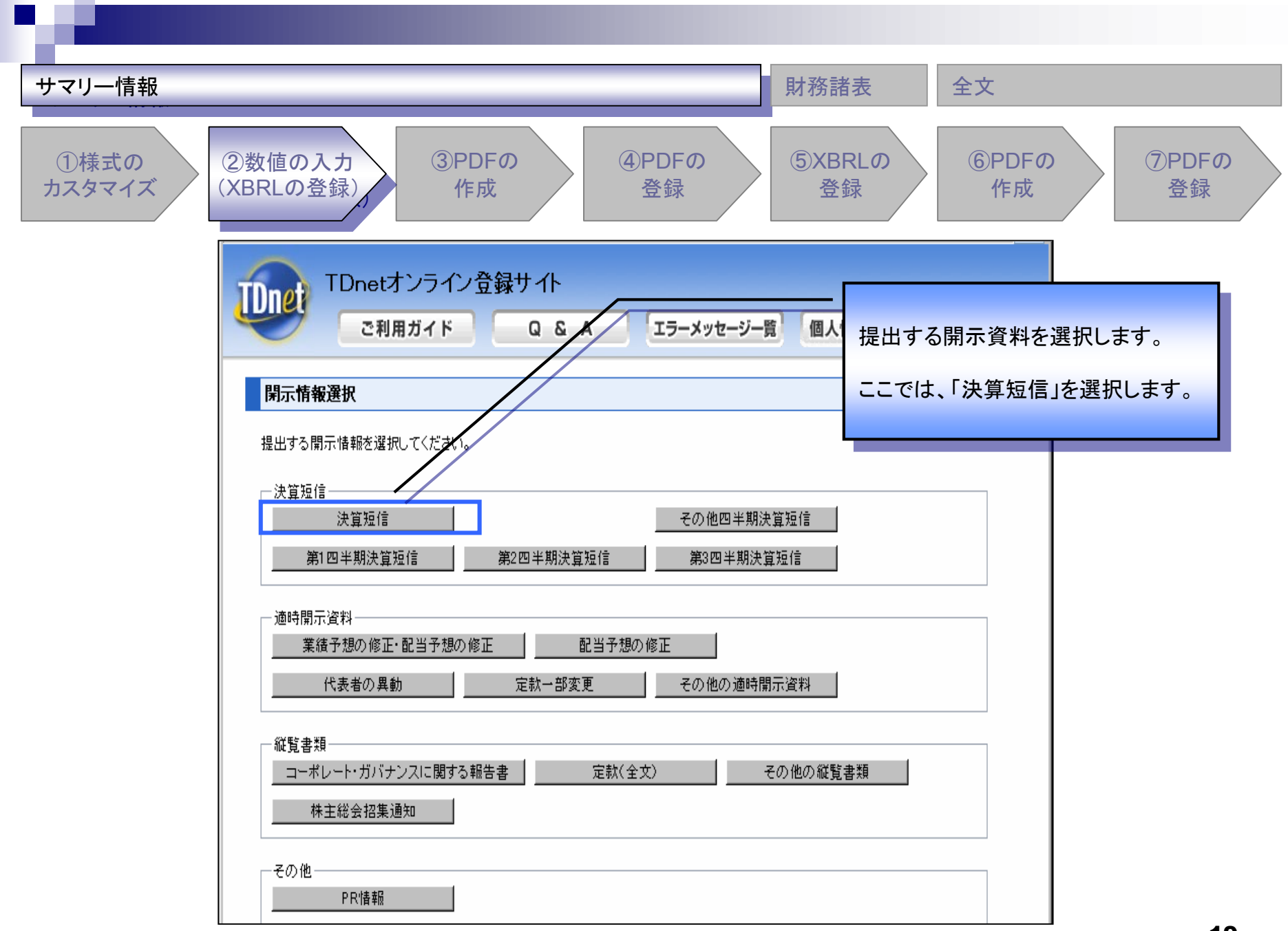

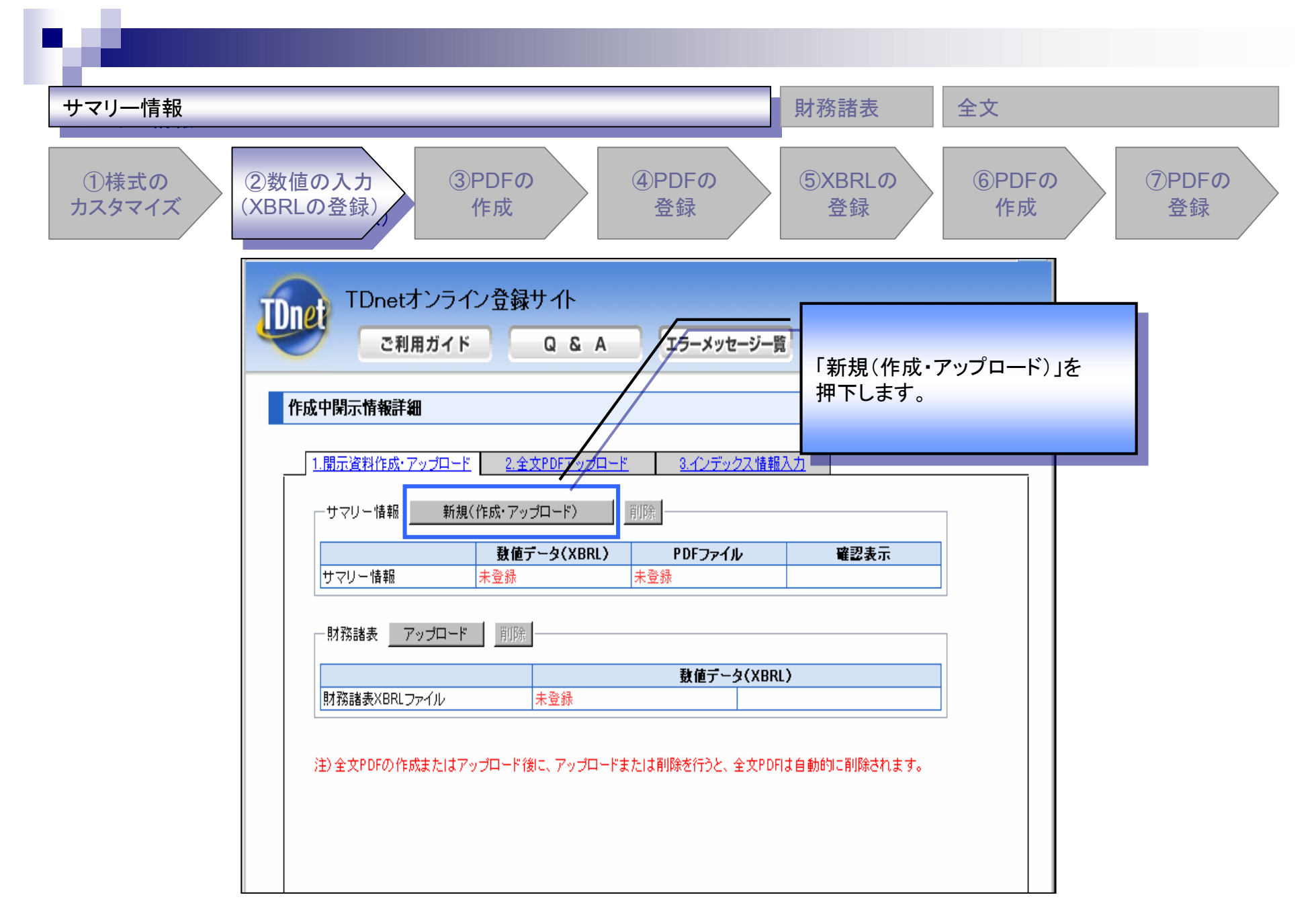

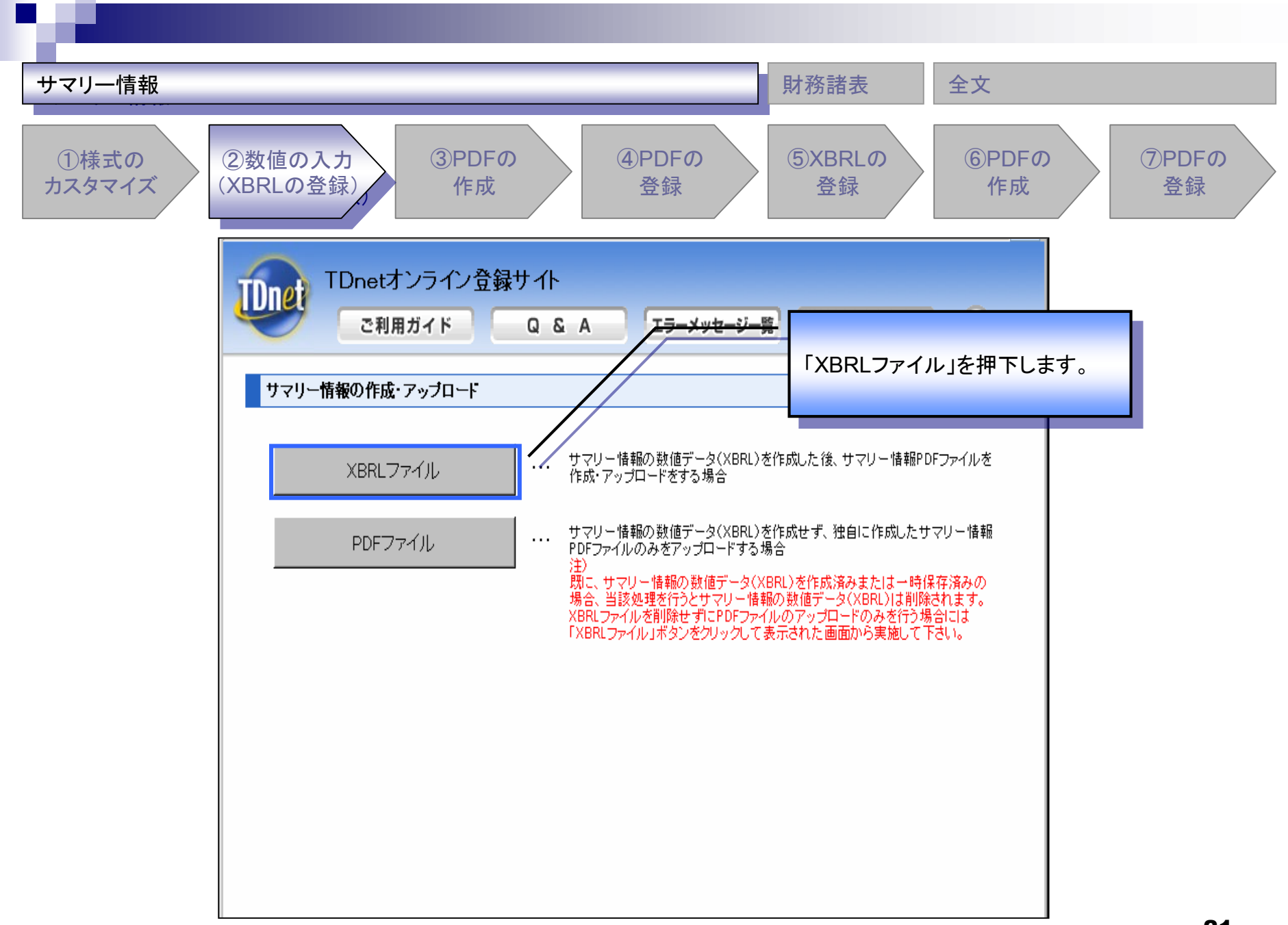

| サマリー情報                                                                                                    | 財務諸表全文                                                                                                    |
|----------------------------------------------------------------------------------------------------|----------------------------------------------------------------------------------------------------|
| ①様式の<br>カスタマイズ<br>②数値の入力<br>(XBRLの登録)<br>③PDFの<br>作成<br>④PDFの<br>登録                                                                                                    | ⑤XBRLの<br>登録<br>作成<br>⑦PDFの<br>登録                                                                                                    |
| TDnetオンライン登録サイト<br>ご利用ガイド Q & A エラーメッセージー質                                                                                                    |                                                                                                    |
| 平成21年12月期 決算短信                                                                                                    | 数値データを入力し、<br>「入力完了」を押下します。                                                                                                    |
| 上場会社名<br>コード番号<br>代表者 (役職名)<br>問合せ先責任者(役職名)<br>定時株主総会開催予定日 ■年 ■月 ■日 有価証券報告書提出予)<br>配当支払開始予定日 ー                                                                                   | □<br>定日 ■年 ■月 ■日<br>(百万円未満切捨て)                                                                                                    |
| 1. 27年12月期の連結業績(平成21年1月1日~平成21年12月31日)     (1)連結経営成績     売上高   営業利益     21年12月期     12年12月期     20年12月期     1株当たり当期純利益     潜在株式調整後1株当たり     自己資本当期純利     当期純利益     円     14年10月期 | (%表示は対前期増減率)     当期純利益     第一百万円     第一百万円     第一百万円     第二百万円     第二百万円     第二百万円     第二百万円     第二百万円     第二百万円     第二百万円     第二百万円     第二百万円     第二百万円     第二百万円     第二百万円     第二百万円     第二百万円     第二百万円     第二百万円     第二百万円     第二百万円     第二百万円     第二百万円     第二百万円     第二百万円     第二百万円     第二百万円     第三百万円     第三百日     第三百日 |
| 21 年12月期        <                                                                                                    | · ↓ · ↓ ▼<br>決算期変更 22                                                                                                    |

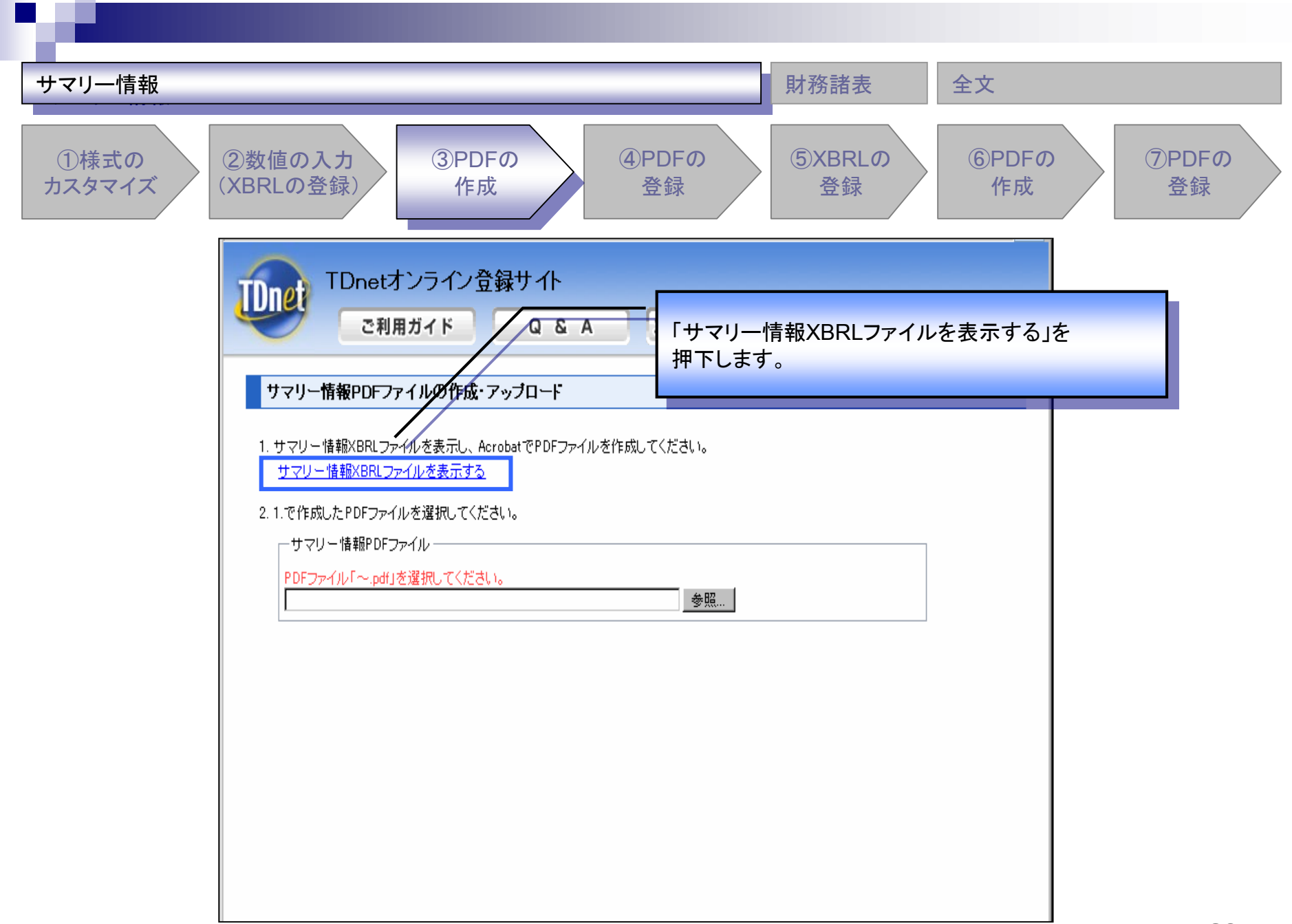

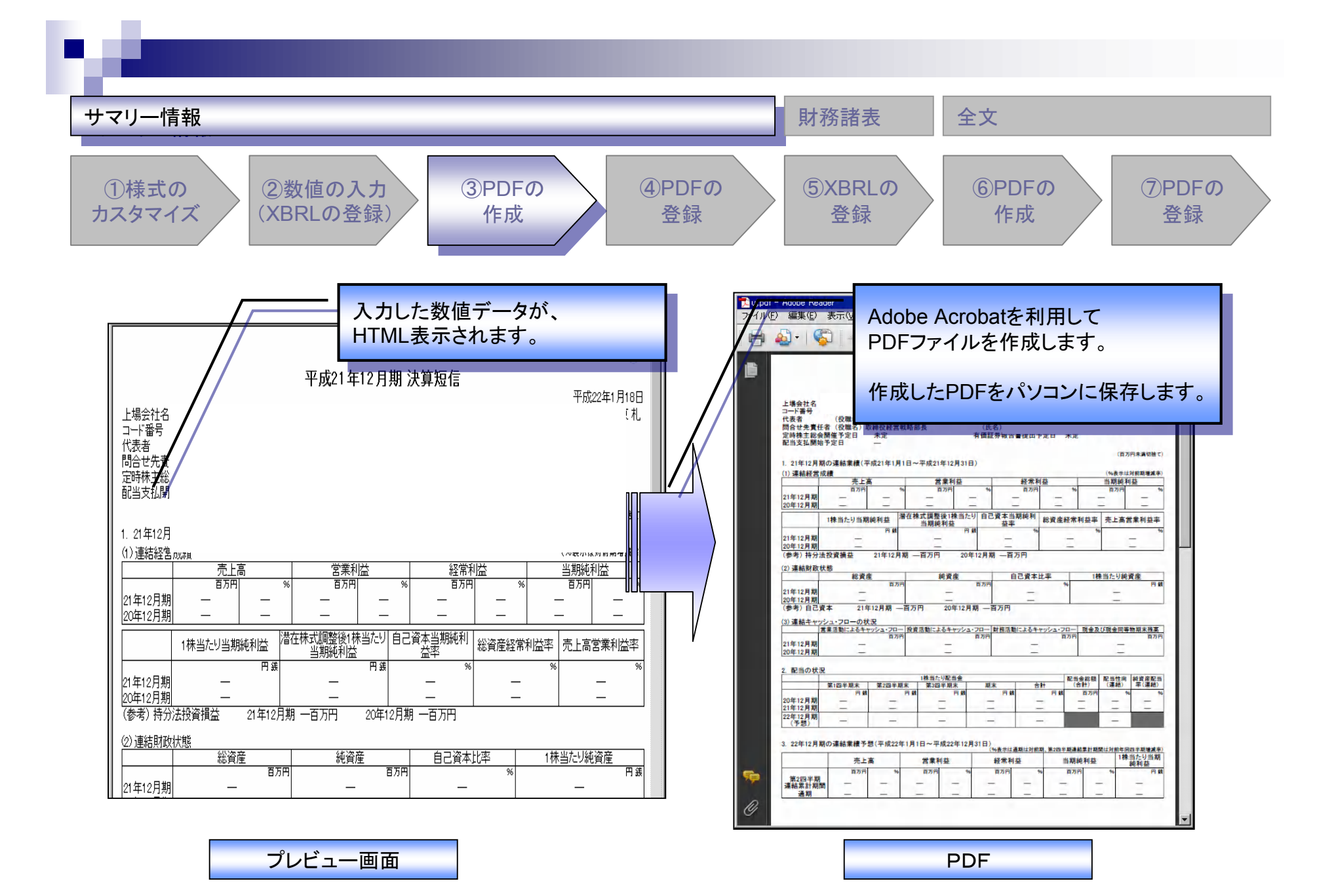

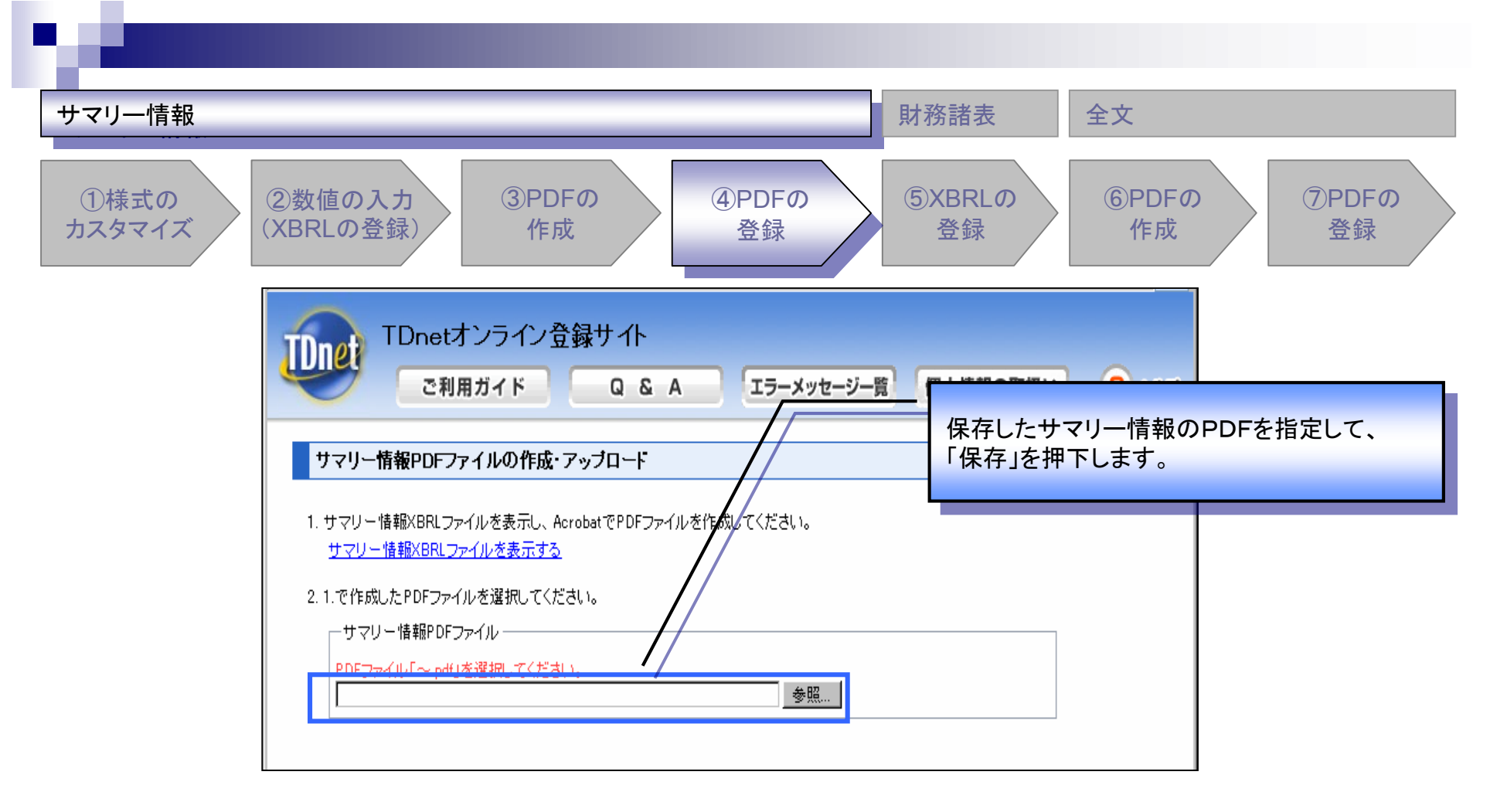

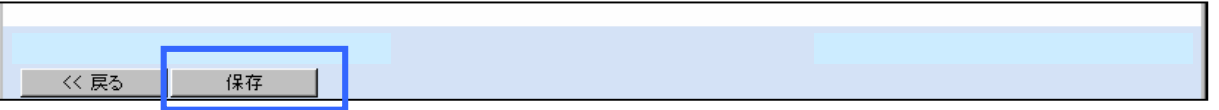

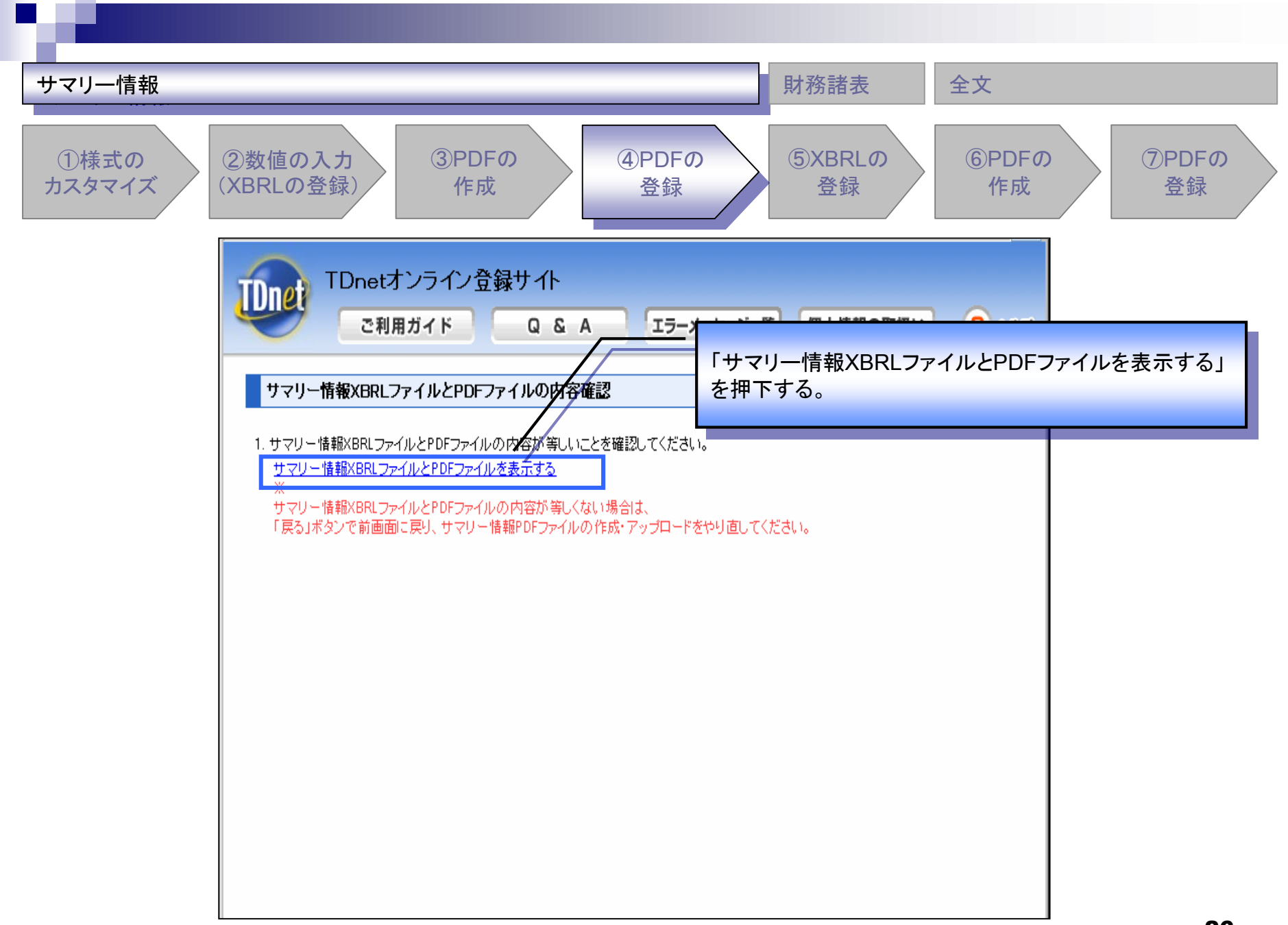

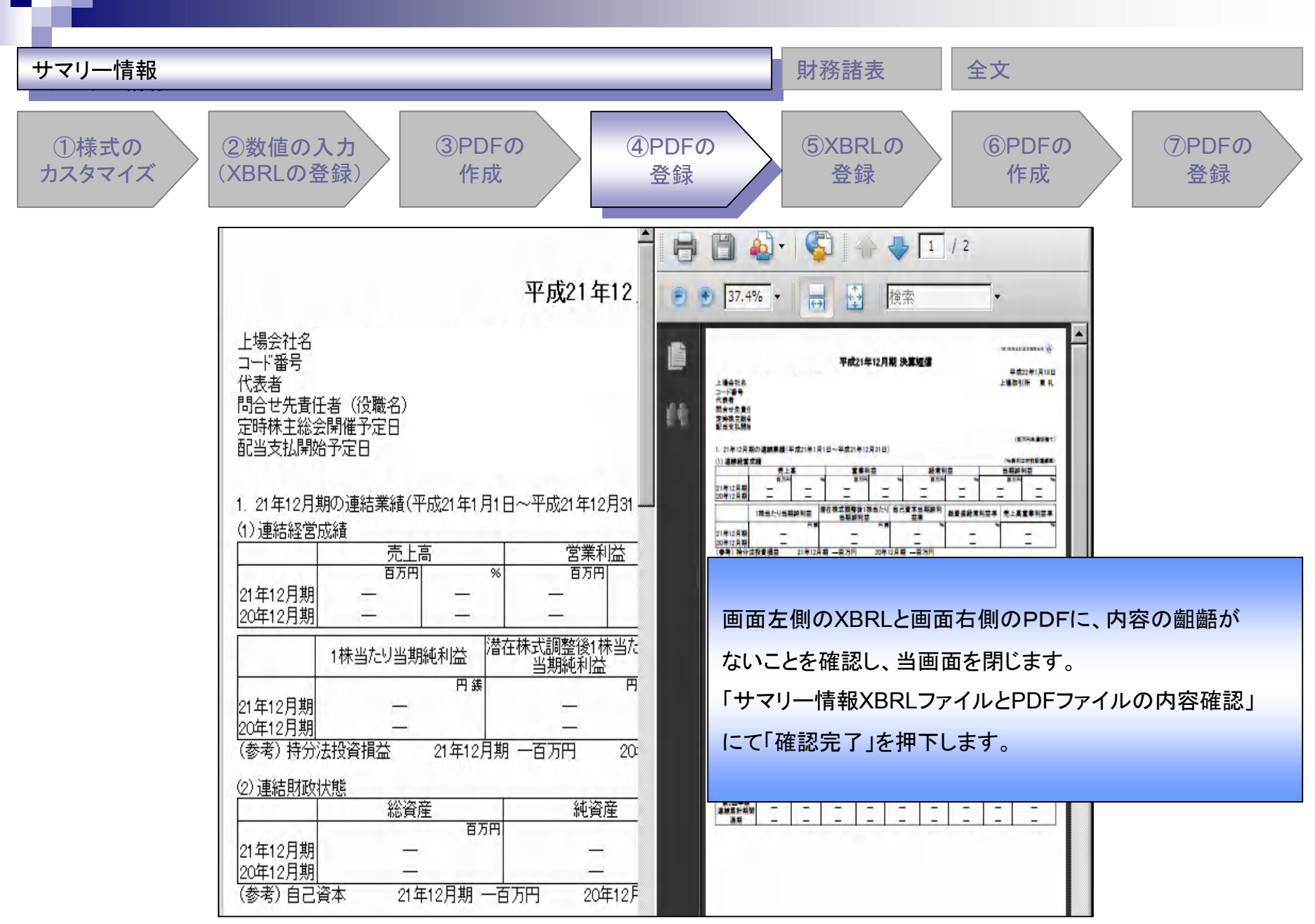

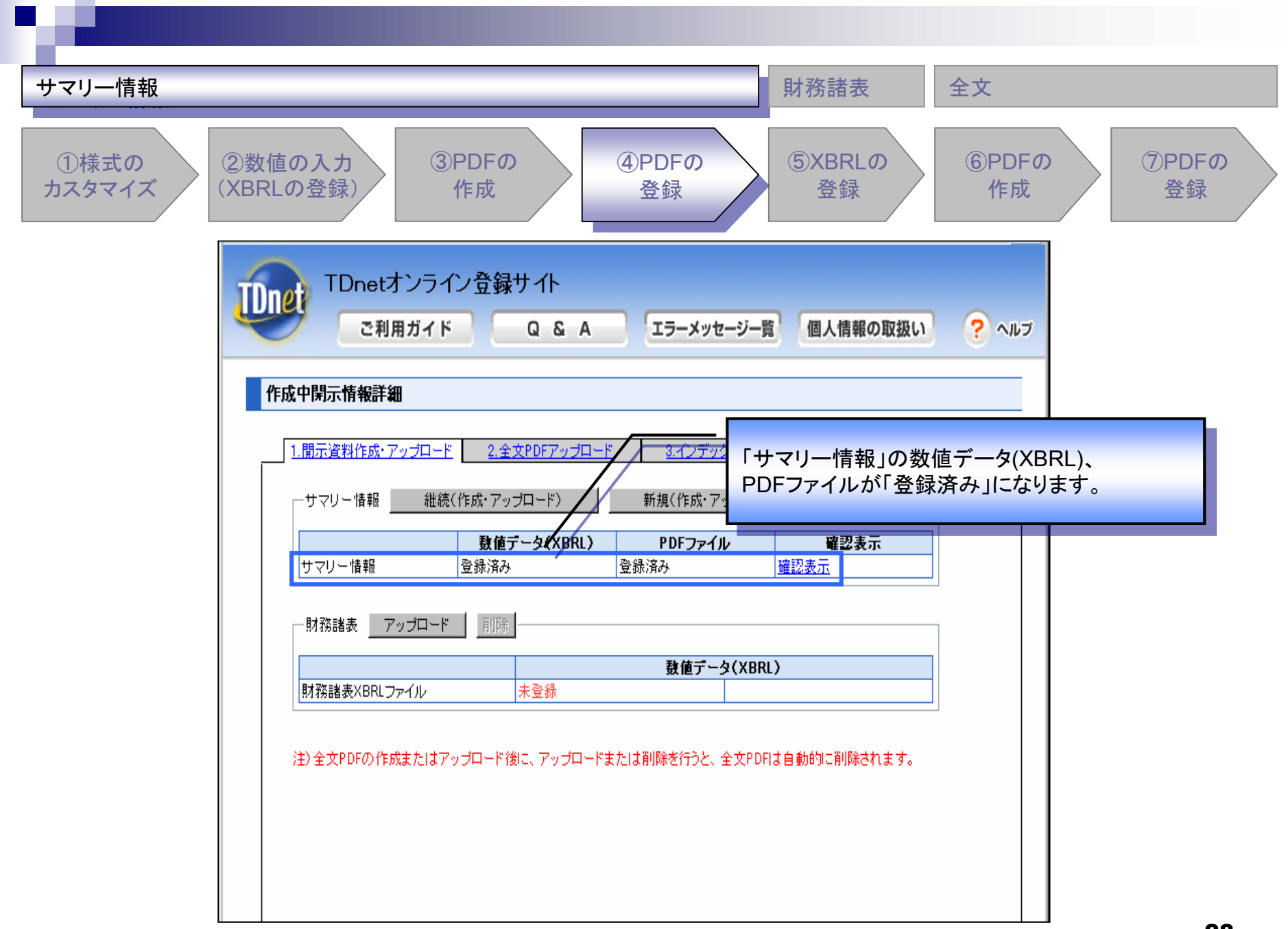

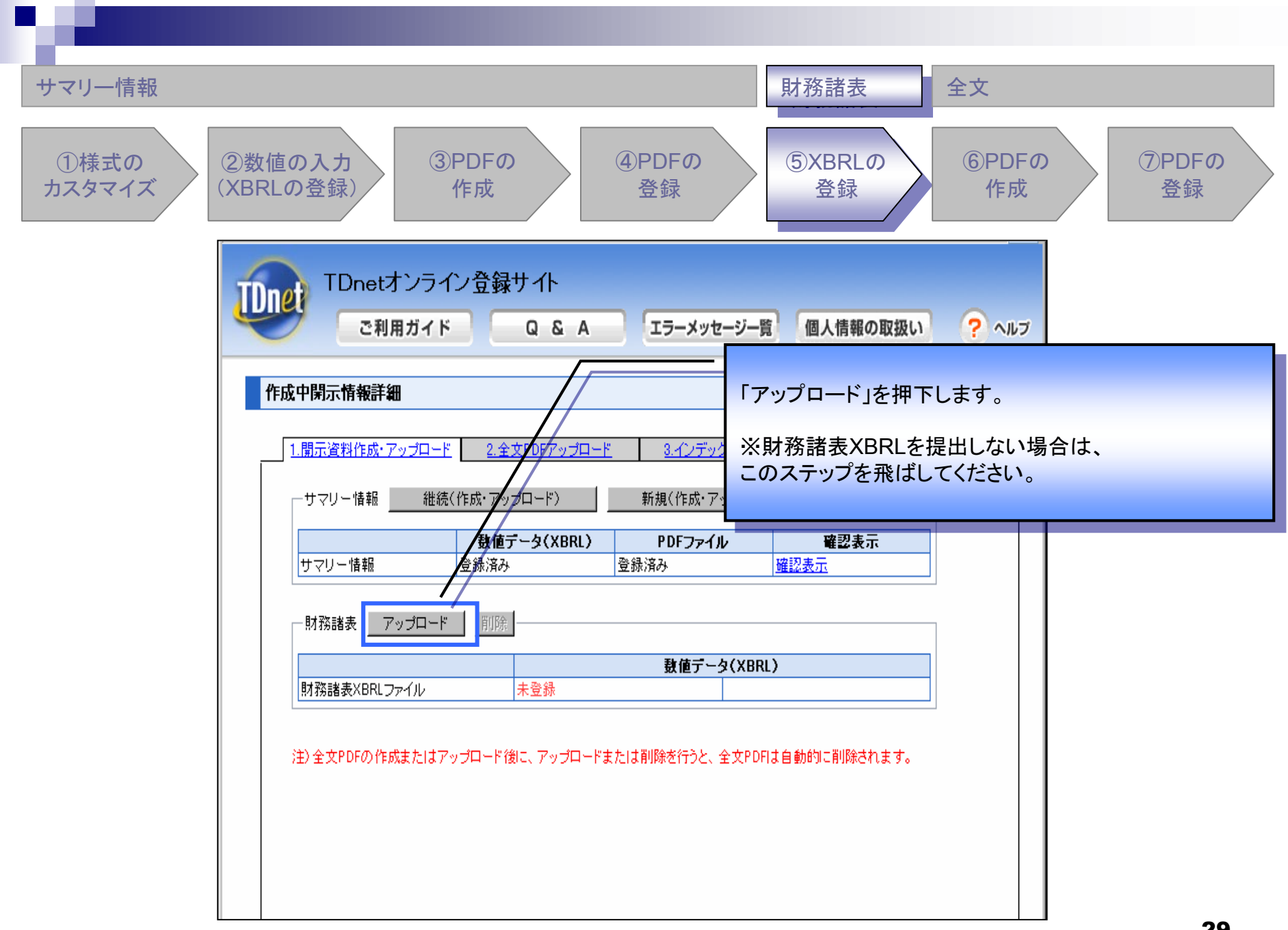

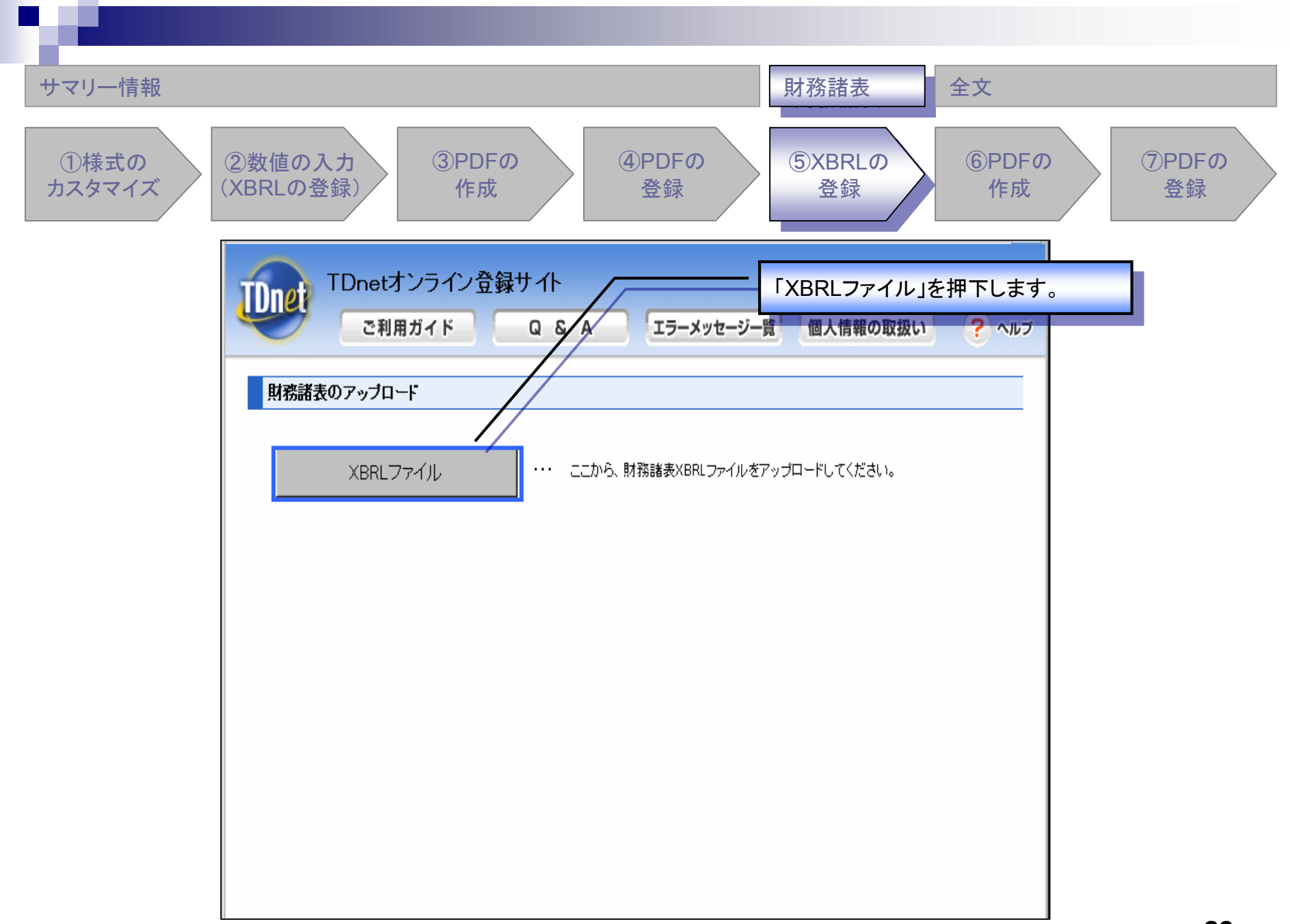

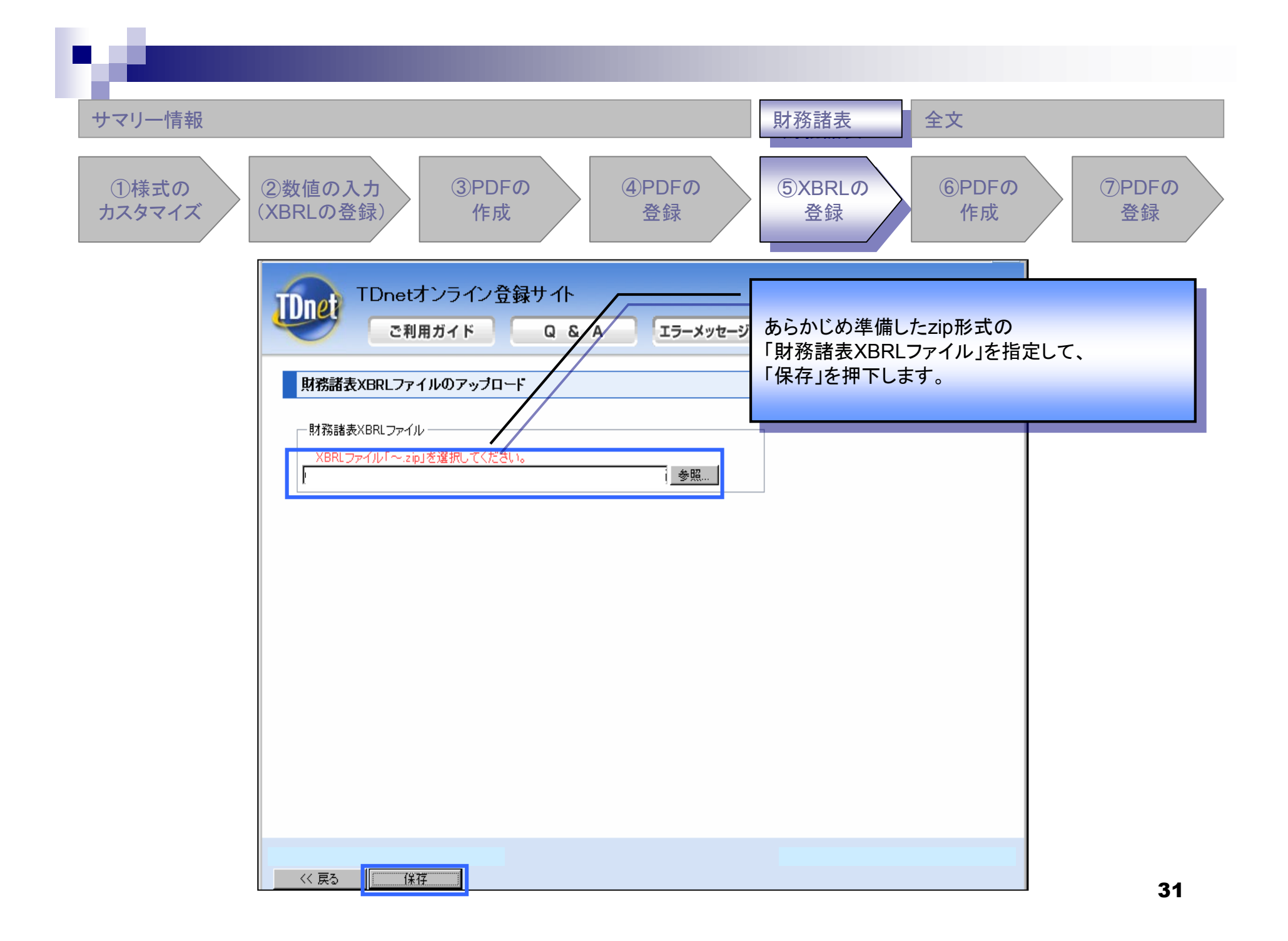

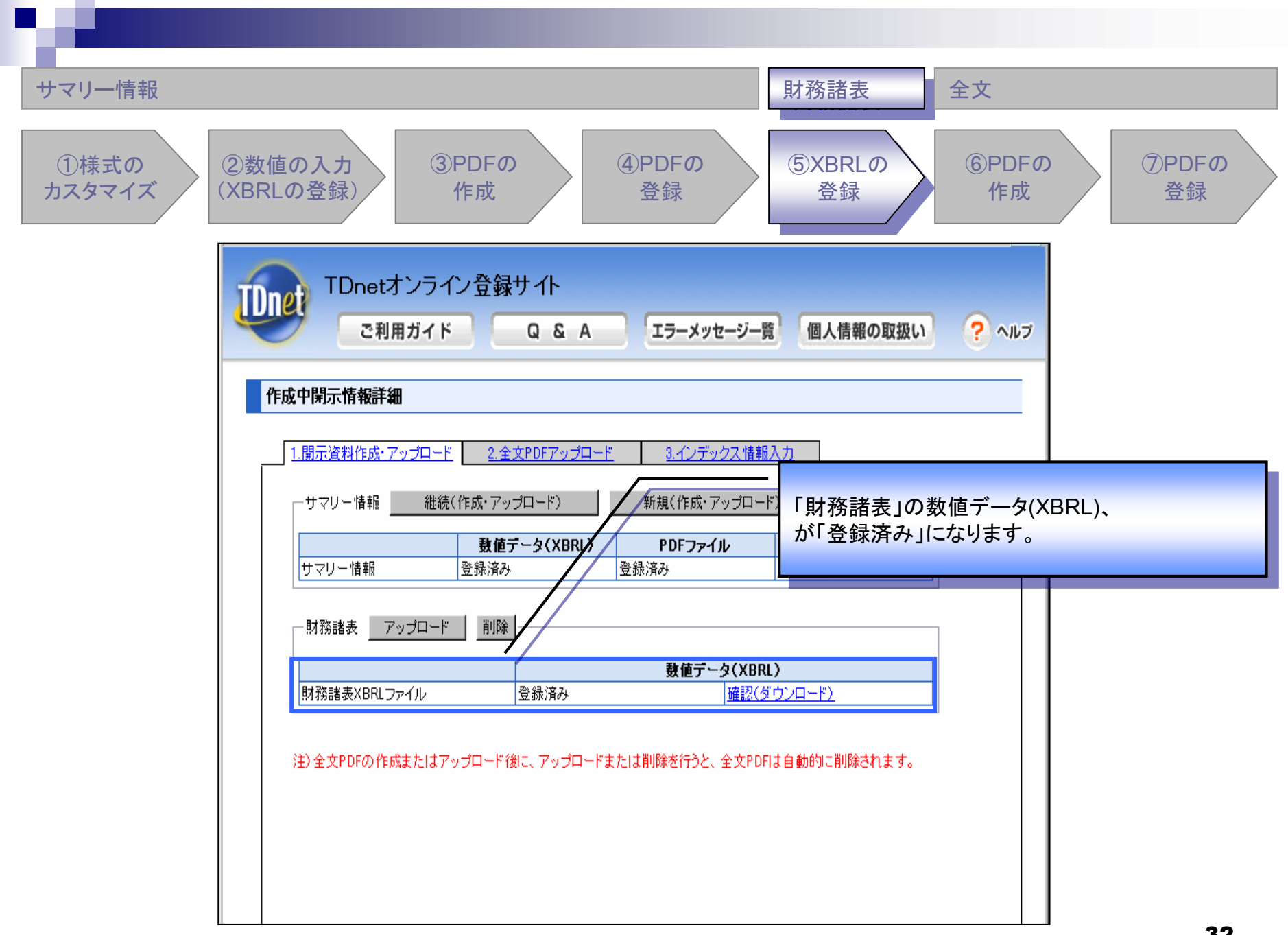

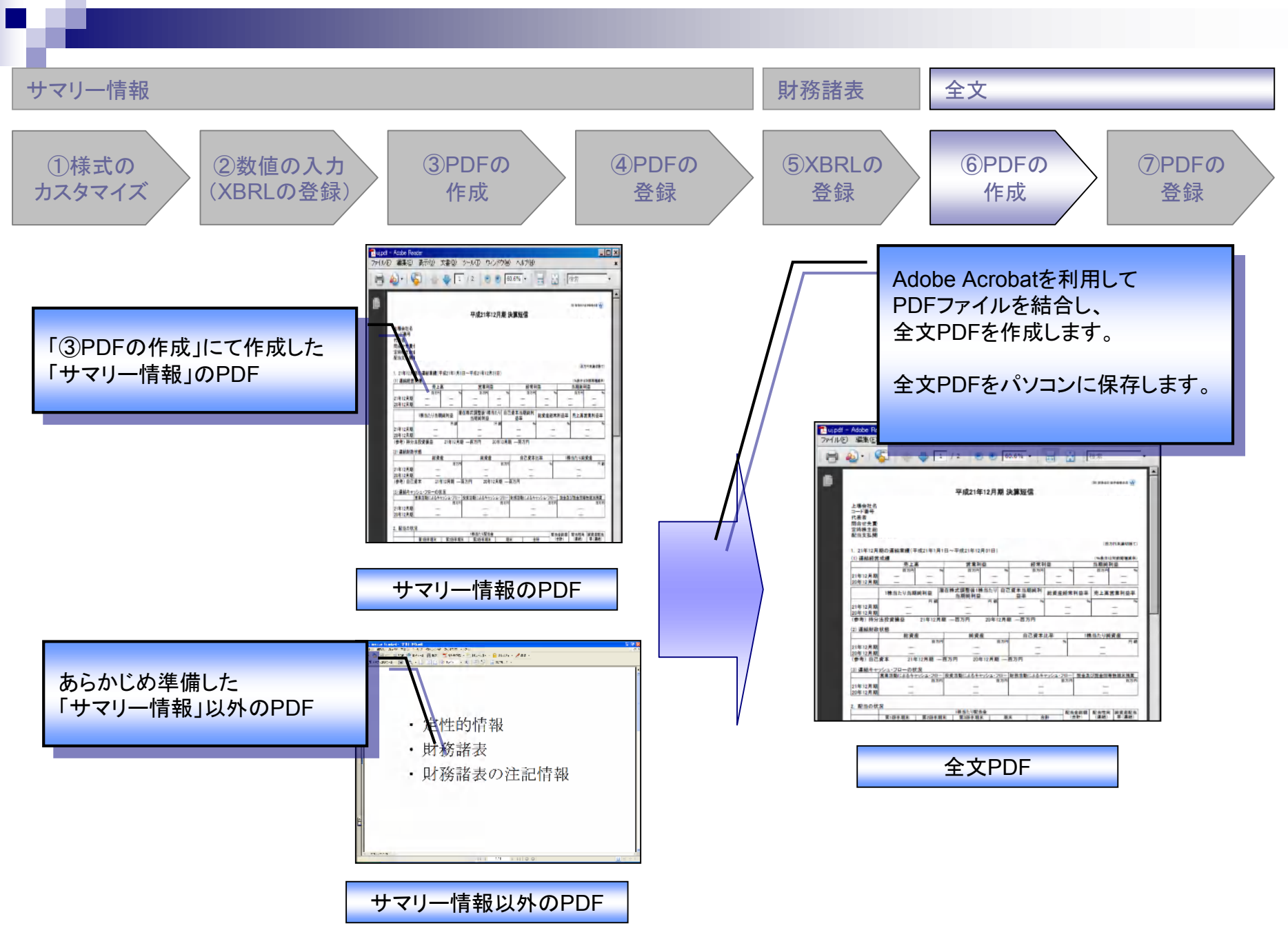

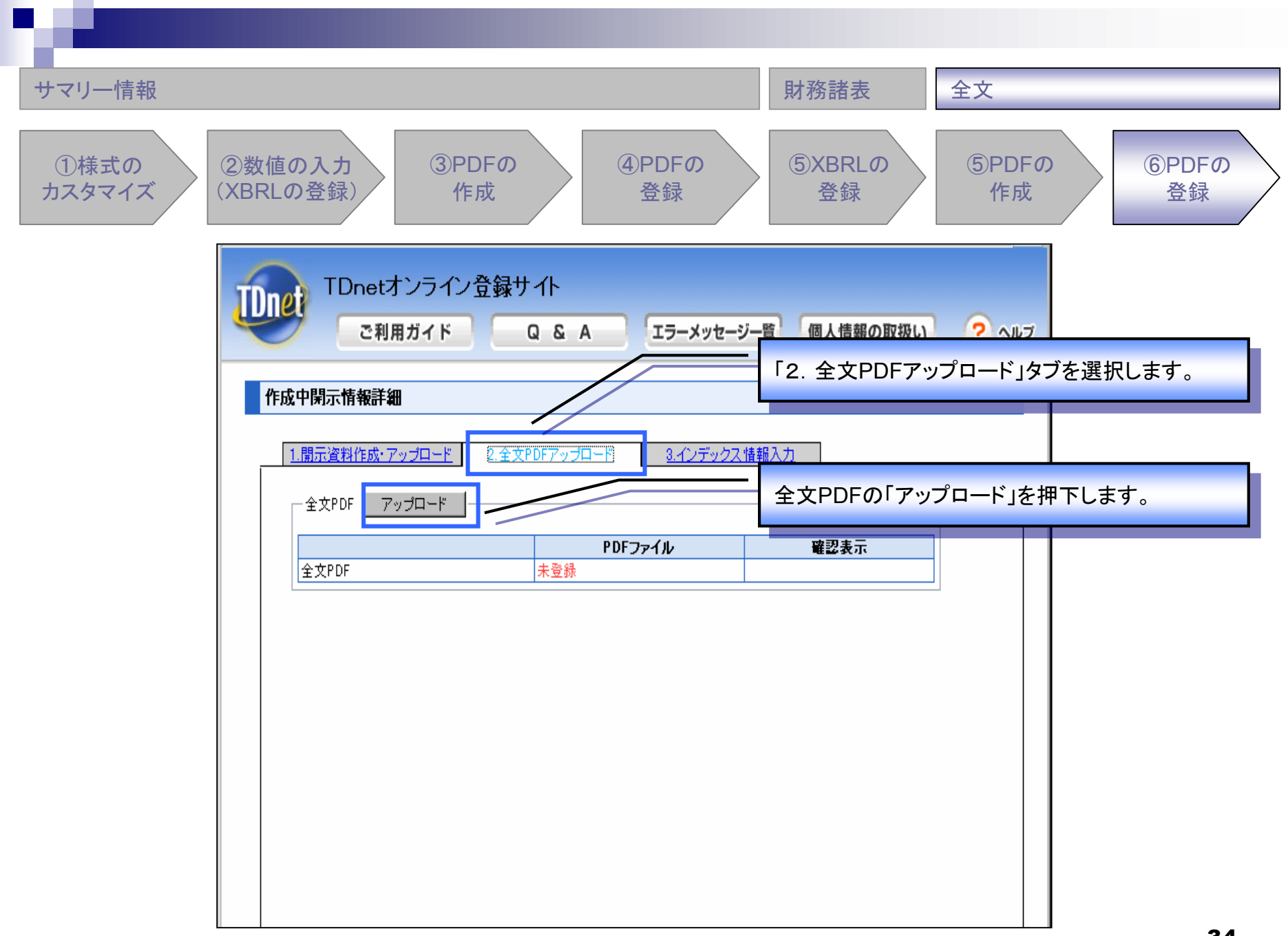

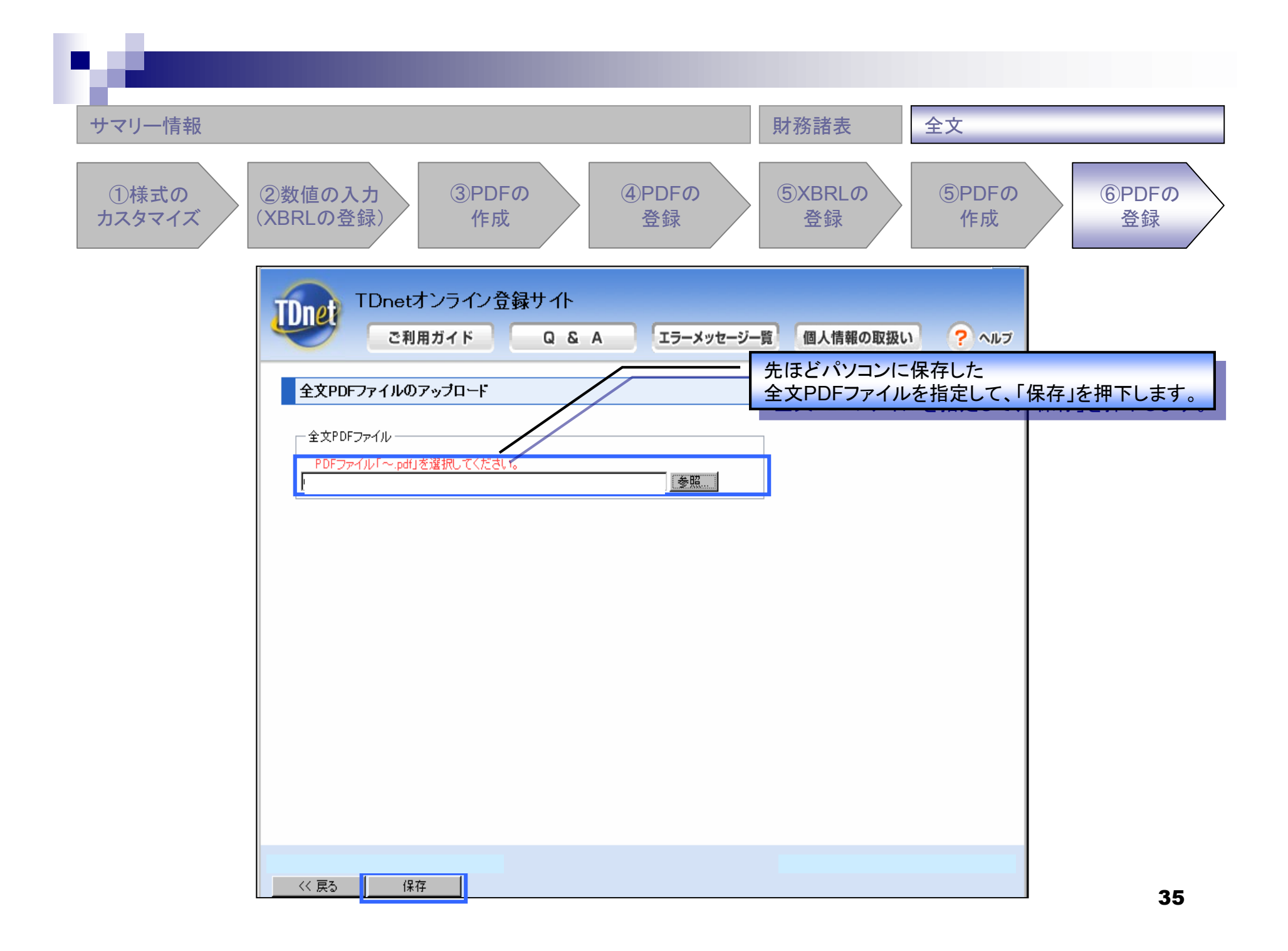

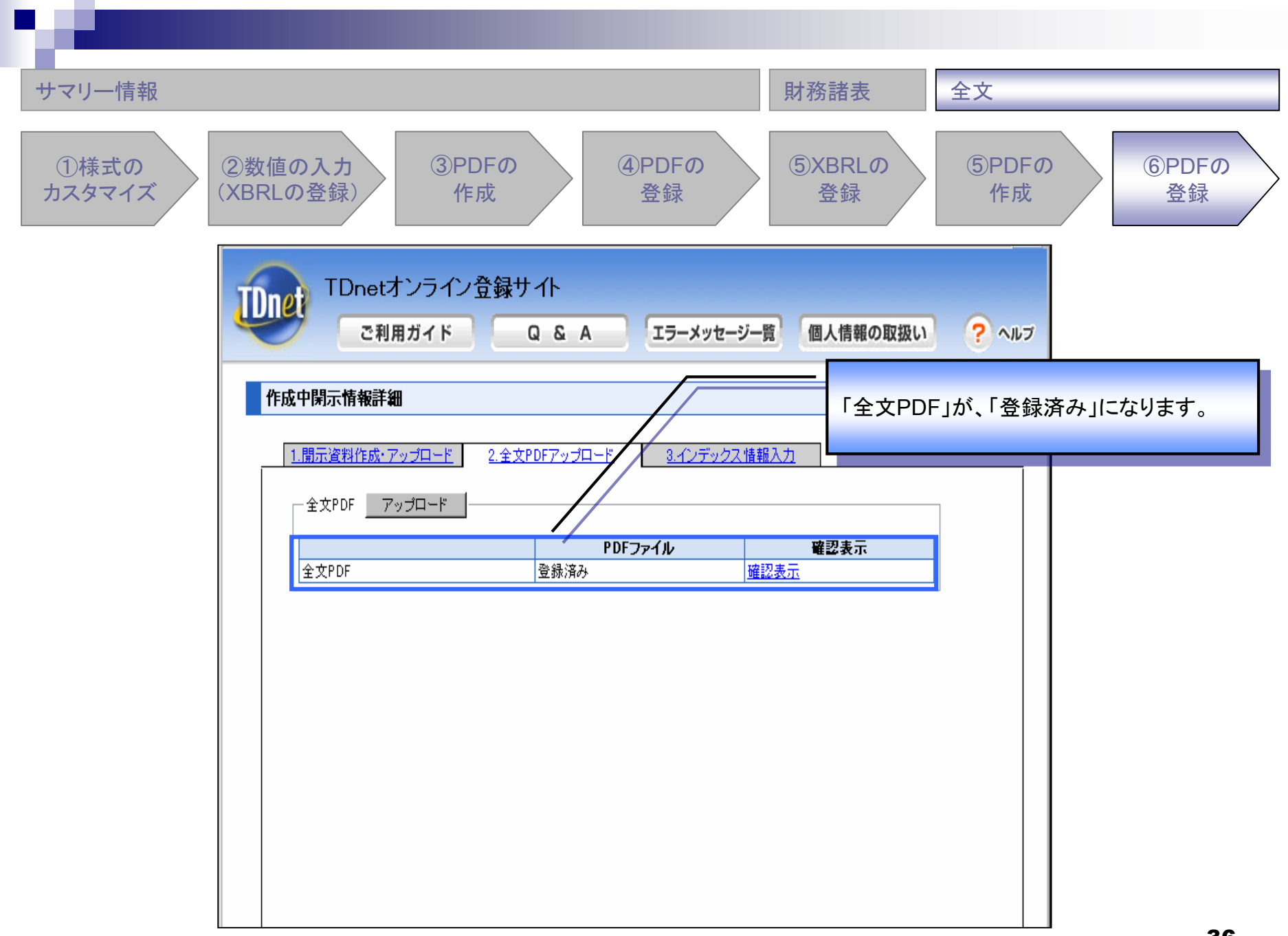

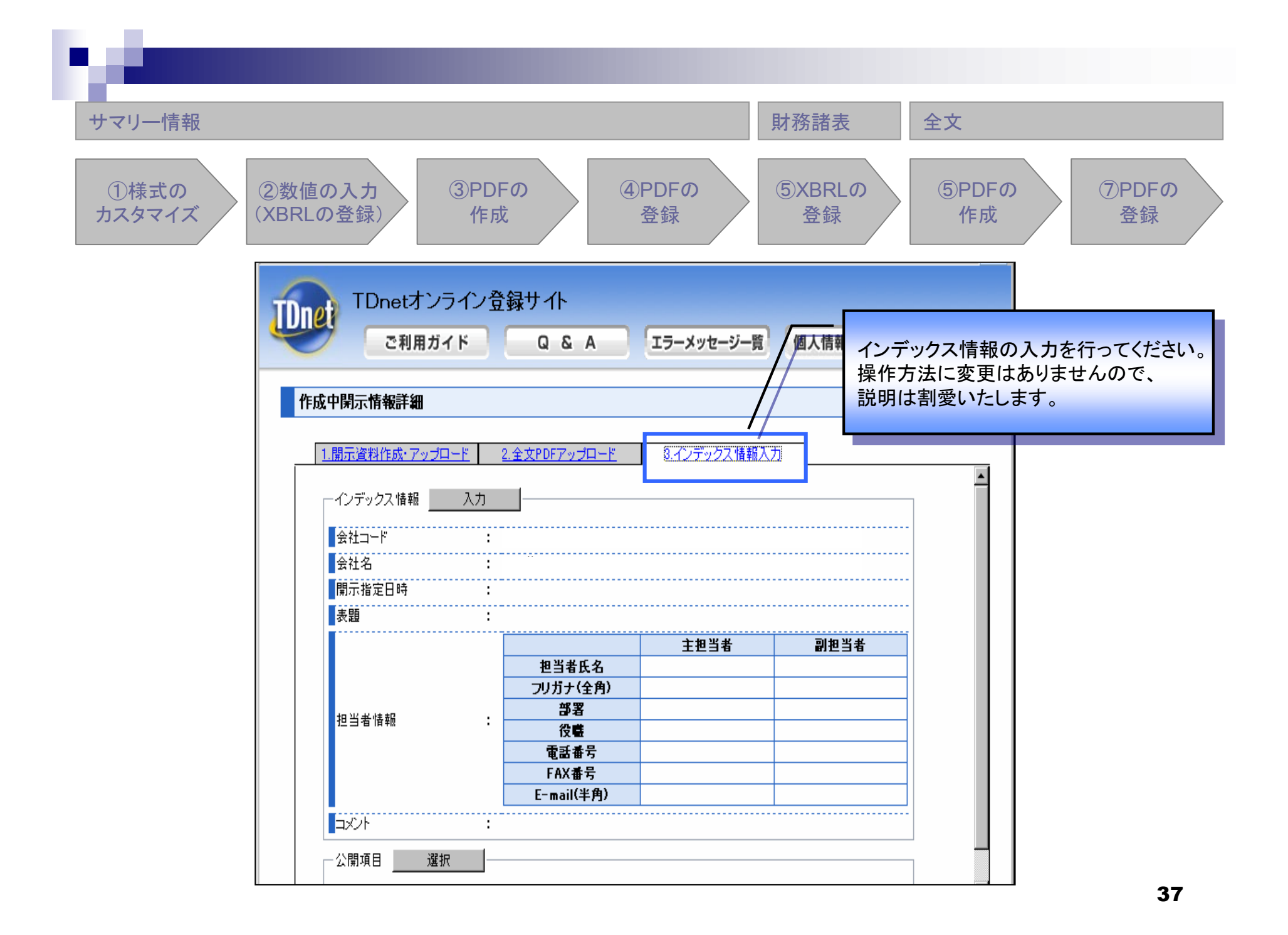